メンバー本人による資格登録・管理

## メンバー本人による資格昇格申請

メンバー本人がマイページから資格の昇格申請を行う手順です。

昇格先の上位資格の認定を受けている場合に、マイページ「保有資格」に【昇格】ボタンが表示されます。 ※昇格済みにもかかわらずマイページに反映されておらず、【昇格】ボタンが表示されていない場合は、 都道府県柔連または全日本柔道連盟に直接お問い合わせのうえ、ご確認ください。 ※指導者に関する内容は「振興課普及係」へ、審判資格に関する内容は「大会事業課」へ、その他の登録に関する内容は「経理課登録係」へお問い合わせください。

指導者に関するお問い合わせ 振興課普及係 Tel.03-3818-4430 審判資格に関するお問い合わせ 大会事業課 Tel.03-3818-4392

## 操作手順

1. メンバーマイページトップの「保有資格情報」から、【保有資格一覧】を押します。

| ♦ Judo-Membe  | r                   |            | <ul> <li>① 谷</li> <li>ジボート トップ</li> <li>メンバーID: 500000000</li> <li>柔道太郎様</li> </ul> |  |  |  |  |  |
|---------------|---------------------|------------|-------------------------------------------------------------------------------------|--|--|--|--|--|
| ▲ メンバー        | 進行中の手続き             |            |                                                                                     |  |  |  |  |  |
| ▲ 登録/活動履歴 <   | ① 進行中の手続きはありません。    |            |                                                                                     |  |  |  |  |  |
| メンバー <        |                     |            |                                                                                     |  |  |  |  |  |
| <b>国</b> 資格 く | 申込中のイベント            |            |                                                                                     |  |  |  |  |  |
| ₽ 講習会申込       | 講習会                 |            |                                                                                     |  |  |  |  |  |
| Ž 保険          | ● 現在申込中の講習会は存在しませ/  | Ús         |                                                                                     |  |  |  |  |  |
| ■ 申請          |                     |            |                                                                                     |  |  |  |  |  |
| ¥ 支払 <        | 保有資格情報              |            |                                                                                     |  |  |  |  |  |
| ■ メール         |                     |            |                                                                                     |  |  |  |  |  |
| 🏖 アカウント設定     | 資格名 ◆               | 現在の資格状態◆   | 次回貨格更新可否 ♥                                                                          |  |  |  |  |  |
|               | Cライセンス              | 無効(未登録)    | 更新不可                                                                                |  |  |  |  |  |
|               | B指導員                | 認定済み(未登録)  | 更新不可                                                                                |  |  |  |  |  |
|               | C指導員                | 有効         | 更新不可                                                                                |  |  |  |  |  |
|               | 〕 詳細情報については下記からご確認  | 2ください。<br> |                                                                                     |  |  |  |  |  |
|               | 保有資格一覧              |            |                                                                                     |  |  |  |  |  |
|               | お知らせ                |            |                                                                                     |  |  |  |  |  |
|               | ・ 現在お知らせはありません。     |            |                                                                                     |  |  |  |  |  |
|               | 利用の約 おかなののとうしておくてきの |            |                                                                                     |  |  |  |  |  |
|               | 利用規約 特定商取引法に基づく表記   |            | Copyright © All Japan Judo Federation, All rights reserved.                         |  |  |  |  |  |

2. 保有資格一覧から該当の【資格種別】(審判員・指導員・形審査員)のタブを選択し、【昇格申請】を 押します。

|   |                                                                                                    |                                                                                                    |                                                                                                    |                       |            |       | メンバーID : 500000<br>柔道 太郎                                                                   |
|---|----------------------------------------------------------------------------------------------------|----------------------------------------------------------------------------------------------------|----------------------------------------------------------------------------------------------------|-----------------------|------------|-------|--------------------------------------------------------------------------------------------|
| 1 | 🛠 > 保有資格一覧                                                                                                    | Ĩ                                                                                                    |                                                                                                    |                       |            |       |                                                                                            |
| < | 保有資格一                                                                                                    | 覽                                                                                                    |                                                                                                    |                       |            |       |                                                                                            |
| < |                                                                                                    |                                                                                                    |                                                                                                    |                       |            |       |                                                                                            |
|   | 保有資格                                                                                                    | 一覧                                                                                                    |                                                                                                    |                       |            |       |                                                                                            |
|   |                                                                                                    | 審判員                                                                                                    |                                                                                                    | 指導                    | 員          | 形審查   | 資                                                                                          |
|   | 資格別のタブ                                                                                                    | 「を選択すると、係                                                                                                    | 保有資格が表示されます                                                                                                    | t.                    |            |       |                                                                                            |
|   | 詳細                                                                                                    | 有資格者番号                                                                                                    | 資格名                                                                                                    | 認定日                   | 登録可能期限     | 登録先団体 | 登録状態                                                                                       |
|   | ▼ 詳細                                                                                                    |                                                                                                    | B指導員                                                                                                    | 20xx/xx/xx            | 20xx/xx/xx | 〇〇地区  | -                                                                                          |
|   | ▼ 詳細                                                                                                    | 70000001                                                                                                    | C指導員                                                                                                    | 20xx/xx/xx            | 20xx/xx/xx | 〇〇地区  | 登録完了                                                                                       |
|   |                                                                                                    |                                                                                                    |                                                                                                    | 登録証は                  | こちら        |       |                                                                                            |
|   | B指導員                                                                                                    |                                                                                                    |                                                                                                    |                       |            |       | ^                                                                                          |
|   | 資格情報                                                                                                    |                                                                                                    |                                                                                                    |                       |            |       | 資格状態履歴、                                                                                    |
|   | 資格種別                                                                                                    |                                                                                                    | 指導員                                                                                                    |                       |            |       |                                                                                            |
|   | 資格名                                                                                                    |                                                                                                    | B指導員                                                                                                    |                       |            |       |                                                                                            |
|   | 有資格者看                                                                                                    | 号                                                                                                    |                                                                                                    |                       |            |       |                                                                                            |
|   | 現在の資格                                                                                                    | 状態                                                                                                    | 認定済み(未登録)                                                                                                    |                       |            |       |                                                                                            |
|   | 認定日                                                                                                    |                                                                                                    | 20xx/xx/xx                                                                                                    |                       |            |       |                                                                                            |
|   | 登録可能期                                                                                                    | 限                                                                                                    | 20xx/xx/xx                                                                                                    |                       |            |       |                                                                                            |
|   |                                                                                                    |                                                                                                    |                                                                                                    | 認定証を出力                | コする(PDF)   |       |                                                                                            |
|   |                                                                                                    |                                                                                                    |                                                                                                    |                       |            |       |                                                                                            |
|   | 20xx年度                                                                                                    | 登録情報                                                                                                    |                                                                                                    |                       |            |       | 登録履歴                                                                                       |
|   | 20xx年度<br><b>2</b> 0x                                                                                                    | 登録情報<br>年度の登録情報                                                                                                    | がありません                                                                                                    |                       |            |       | 登録履歴:                                                                                      |
|   | 20xx年度<br>20x<br>20x<br>20xx年度<br>過去年度(                                                                                                    | 登録情報<br>年度の登録情報<br>の登録を行う場合<br>の登録情報は「登                                                                                                    | <b>がありません</b><br>は、下記ボタンより行<br>録履歴」より確認でき                                                                                                    | ってください。<br>ます。        |            |       | <u> 登録履歴</u> :                                                                             |
|   | 20xx年度<br><b>企</b> 20x<br>20xx年度<br>過去年度の                                                                                                    | 登録情報<br>年度の登録情報<br>の登録を行う場合<br>の登録情報は「登録                                                                                                    | <b>がありません</b><br>は、下記ボタンより行<br>録履歴」より確認でき                                                                                                    | ってください。<br>ます。<br>昇格門 | PLA        |       | <u>登録履歴</u> )                                                                              |
|   | 20xx年度<br><b>20x</b><br>20xx年度<br>過去年度(                                                                                                    | 登録情報<br>年度の登録情報<br>の登録を行う場合<br>の登録情報は「登                                                                                                    | <b>がありません</b><br>は、下記ボタンより行<br>録履歴」より確認でき                                                                                                    | ってください。<br>ます。<br>月格門 | PJA        |       | 登録履歴)                                                                                      |
|   | 20xx年度<br><b>企</b> 20xx<br>20xx年度<br>過去年度の                                                                                                    | 登録情報<br>年度の登録情報<br>の登録を行う場合<br>の登録情報は「登録                                                                                                    | <b>がありません</b><br>は、下記ボタンより行<br>録履歴」より確認でき                                                                                                    | ってください。<br>ます。<br>昇格中 | РĂ         |       | <u>登録履歴</u> )                                                                              |
|   | 20xx年度<br>▲ 20x<br>20xx年度<br>過去年度の<br>資格情報                                                                                                    | 登録情報<br>年度の登録情報<br>の登録を行う場合<br>の登録情報は「登<br>5                                                                                                    | <b>がありません</b><br>は、下記ボタンより行<br>録履歴」より確認でき                                                                                                    | ってください。<br>ます。<br>昇格門 | РЭД        |       | <u>登録履歴</u> :<br>                                                                          |
|   | 20xx年度<br>▲ 20x<br>20xx年度<br>過去年度の<br>資格情報<br>資格種別                                                                                                    | 登録情報<br><b>年度の登録情報</b><br>の登録を行う場合<br>の登録情報は「登録                                                                                                    | <b>がありません</b><br>は、下記ボタンより行<br>録履歴」より確認でき<br>指導員                                                                                                    | ってください。<br>ます。<br>昇格4 | P          |       | <u>登録履歴</u> )<br>(<br>()<br>()<br>()<br>()<br>()<br>()<br>()<br>()<br>()<br>()<br>()<br>() |
|   | 20xx年度<br>▲ 20x<br>20xx年度<br>過去年度<br>過去年度<br>資格情報<br>資格種別<br>資格種別<br>資格名                                                                                                    | 登録情報<br>年度の登録情報<br>の登録を行う場合<br>の登録情報は「登録                                                                                                    | は、下記ボタンより行<br>録履歴」より確認でき<br>指導員<br>C指導員                                                                                                    | ってください。<br>ます。<br>昇格中 |            |       | <u>登録履歴</u><br><u>資格状態履歴</u><br>:                                                          |
|   | 20xx年度<br>▲ 20x<br>20xx年度<br>過去年度の<br>一<br>通<br>者<br>御<br>者<br>御<br>者<br>御<br>者<br>御<br>者<br>御<br>者<br>御<br>者<br>御<br>者<br>御<br>者<br>御<br>者<br>御<br>者<br>御<br>者<br>御<br>者<br>御<br>者<br>御<br>志<br>年度<br>過<br>一<br>二<br>四<br>本<br>年度<br>過<br>子<br>年度<br>過<br>子<br>年度<br>過<br>子<br>年度<br>過<br>子<br>年度<br>過<br>子<br>年度<br>過<br>子<br>年度<br>過<br>子<br>年度<br>過<br>子<br>年度<br>過<br>子<br>年度<br>過<br>子<br>年度<br>過<br>子<br>年度<br>過<br>子<br>年度<br>過<br>子<br>年度<br>二<br>四<br>本<br>年度<br>二<br>四<br>本<br>年度<br>二<br>四<br>本<br>年度<br>二<br>四<br>本<br>年度<br>二<br>四<br>本<br>年<br>原<br>二<br>四<br>本<br>年<br>二<br>四<br>本<br>年<br>二<br>四<br>本<br>二<br>四<br>本<br>二<br>二<br>二<br>二<br>二<br>二<br>二<br>二<br>二<br>二<br>二<br>二<br>二                                                                                                    | 登録情報<br>年度の登録情報<br>の登録を行う場合<br>の登録情報は「登録<br>の登録情報は「登録<br>「<br>考<br>、<br>、<br>、<br>、<br>、<br>、<br>、<br>、<br>、<br>、<br>、<br>、<br>、<br>、<br>、<br>、<br>、<br>、 | <mark>がありません</mark><br>は、下記ボタンより行<br>録履歴」より確認でき<br>指導員<br>C指導員<br>700000001<br>右効                                                                                                    | ってください。<br>ます。        |            |       | 登録履歴:                                                                                      |
|   | 20xx年度<br>▲ 20x<br>20xx年度<br>過去年度の<br>一<br>一<br>一<br>一<br>一<br>一<br>二<br>の<br>本<br>年度<br>一<br>一<br>の<br>二<br>の<br>本<br>年度<br>の<br>二<br>の<br>本<br>年度<br>の<br>二<br>の<br>本<br>日<br>朝<br>品<br>一<br>の<br>の<br>二<br>の<br>本<br>一<br>の<br>の<br>二<br>の<br>本<br>一<br>の<br>の<br>二<br>の<br>本<br>一<br>の<br>の<br>二<br>の<br>一<br>の<br>一<br>の<br>一<br>の<br>一<br>の<br>一<br>の<br>一<br>の<br>一<br>の<br>の<br>の<br>の<br>の<br>一<br>の<br>の<br>一<br>の<br>一<br>の<br>の<br>一<br>の<br>の<br>一<br>の<br>の<br>の<br>の<br>の<br>一<br>の<br>の<br>一<br>の<br>の<br>一<br>の<br>一<br>の<br>一<br>の<br>一<br>の<br>一<br>の<br>一<br>の<br>一<br>の<br>一<br>の<br>一<br>の<br>一<br>の<br>の<br>一<br>の<br>の<br>一<br>の<br>の<br>一<br>の<br>一<br>の<br>一<br>の<br>一<br>の<br>一<br>の<br>一<br>の<br>一<br>の<br>一<br>の<br>一<br>の<br>の<br>の<br>一<br>の<br>の<br>一<br>の<br>一<br>の<br>一<br>の<br>の<br>一<br>の<br>の<br>の<br>の<br>一<br>の<br>一<br>の<br>の<br>の<br>の<br>の<br>の<br>の<br>の<br>の<br>の<br>の<br>の<br>の | 登録情報<br><b>年度の登録情報</b><br>の登録を行う場合<br>の登録情報は「登                                                                                                    | <mark>がありません</mark><br>は、下記ボタンより行<br>録履歴」より確認でき<br>指導員<br>て指導員<br>700000001<br>有効                                                                                                    | ってください。<br>ます。        | Р          |       | <u>登録履歴</u><br>()<br>()<br>()<br>()<br>()<br>()<br>()<br>()<br>()<br>()<br>()<br>()<br>()  |
|   | 20xx年度<br>▲ 20x<br>20xx年度<br>過去年度の<br>過去年度の<br>資格<br>福祉別<br>資格名<br>有資格者翻<br>現在の資格<br>認定日<br>豊鶴司営幣                                                                                                    | 登録情報<br><b>年度の登録情報</b><br>の登録情報は「登                                                                                                    | は、下記ボタンより行<br>録履歴」より確認でき<br>な。<br>「<br>なりで認知のです<br>の<br>の<br>の<br>の<br>の<br>の<br>の<br>の<br>の<br>の<br>の<br>の<br>の<br>の<br>の<br>の<br>の<br>の                                                                                                    | ってください。<br>ます。        |            |       | <u>登録履歴</u><br>()<br>()<br>()<br>()<br>()<br>()<br>()<br>()<br>()<br>()<br>()<br>()<br>()  |
|   | 20xx年度<br>20xx年度<br>過去年度<br>過去年度<br>過去年度<br>資格福列<br>資格名<br>有資格看翻<br>現在の資格<br>認定日<br>登録可能期                                                                                                    | 登録情報<br><b>年度の登録情報</b><br>の登録を行う場合<br>の登録情報は「登<br>日<br>日<br>日<br>日<br>日<br>日<br>日<br>日<br>日<br>日<br>日<br>日<br>日                                           | は、下記ボタンより行<br>録履歴」より確認でき<br>な。<br>「<br>なりで認知のです<br>ので<br>に<br>た<br>り<br>で<br>た<br>り<br>で<br>し<br>た<br>り<br>で<br>し<br>の<br>の<br>の<br>の<br>の<br>り<br>し<br>し<br>の<br>で<br>し<br>より<br>確認です<br>の<br>の<br>の<br>の<br>の<br>の<br>の<br>の<br>の<br>の<br>の<br>の<br>し<br>より<br>で<br>認<br>の<br>で<br>ろ<br>の<br>の<br>の<br>の<br>の<br>の<br>の<br>の<br>の<br>の<br>の<br>の<br>の<br>の<br>の<br>の<br>の | ってください。<br>ます。        |            |       | <u>登録履歴</u> :<br>                                                                          |

日本スポーツ協会の情報に関するご不明点はヘルプデスクでは回答できませんので。日本スポーツ協会に直 接お問い合わせのうえ、ご確認ください。

| ♦ Judo-Membe                                                         | er                                   |                                                       | <b>ب</b><br>۱– <del>۳</del> ۴ | <b>徐</b><br>トップ | メンバーID: 500000000<br>柔道太郎様                      |
|----------------------------------------------------------------------|--------------------------------------|-------------------------------------------------------|-------------------------------|-----------------|-------------------------------------------------|
| <ul> <li>▲ メンバー</li> <li>▲ 登録/活動履歴 &lt;</li> </ul>                   | ★ > 資格登録申請 資格登録申請                    |                                                       |                               |                 |                                                 |
| <ul> <li>エメンバー く</li> <li>回資格 ~</li> <li>保有資格</li> <li>申請</li> </ul> | STEP1<br>申請内容入:                      | STEP2<br>申請內容確認                                       |                               |                 | STEP3<br>申請完了                                   |
| □ 講習会申込                                                              | 資格登録情報                               |                                                       |                               |                 |                                                 |
| 🏖 保険                                                                 | 資格種別                                 | 指導員                                                   |                               |                 |                                                 |
| ▶ 申請                                                                 | 資格                                   | B指導員                                                  |                               |                 |                                                 |
| ¥ 支払 <                                                               | 都道府県                                 | 〇〇県                                                   |                               |                 |                                                 |
| ■ メール                                                                | 登録先団体                                | 00地区                                                  |                               |                 |                                                 |
| よ アカウント設定                                                            | (最終)出身校                              |                                                       |                               |                 |                                                 |
|                                                                      | 日本スポーツ協会登録番<br>号                     |                                                       |                               |                 |                                                 |
|                                                                      | 日本スポーツ協会資格                           | 選択してください                                              |                               |                 | ~                                               |
|                                                                      | 備考                                   | 文字数: 0 / 50 ※改行は2文字としてカウントさ<br>全角50文字以内で受講日などを記載してくださ | れますので、ご注意くださ<br>い。            | 5U1.0           |                                                 |
|                                                                      |                                      | 入力内容を確認す                                              | 78                            |                 |                                                 |
|                                                                      | く <u>トップへ戻る</u><br>利用規約 特定商取引法に基づく表記 |                                                       |                               | Copyright © A   | All Japan Judo Federation, All rights reserved. |

## 4. 申請内容を確認し、【申請する】を押します。

修正する場合は、【入力内容を修正する】ボタンを押します。

| 🔶 Judo-Membe                                                                                                    | er                                   |                                  |                        | ₽<br>₽#−► | <b>合</b><br>トップ |                           | :500000000<br>柔道 太郎 様   |  |
|----------------------------------------------------------------------------------------------------|--------------------------------------|----------------------------------|------------------------|-----------|-----------------|---------------------------|-------------------------|--|
| ▲ メンバー                                                                                                    |                                      |                                  |                        |           |                 |                           |                         |  |
| ▲ 登録/活動履歴 <                                                                                                    | 資格登録申請                               |                                  |                        |           |                 |                           |                         |  |
| ■ メンバー 〈                                                                                                    |                                      |                                  |                        |           |                 | _                         | _                       |  |
| <b>回</b> 資格 ~                                                                                                    | STEP1<br>申請内容入                       | л                                | <b>STEP2</b><br>申請内容確認 |           |                 | <b>STEP3</b><br>申請完了      |                         |  |
| 保有資格                                                                                                    |                                      |                                  |                        |           |                 |                           |                         |  |
| 甲請                                                                                                    | まだ申請は完了しておりま                         | ません                              |                        |           |                 |                           |                         |  |
| ▲↓ 請習会申込                                                                                                    | 申請内容の最終確認後、ペー                        | ジ下部の「申請する」ボタンを                   | を押してください。              |           |                 |                           |                         |  |
| <ul><li>▶ 保険</li><li>▶ 申請</li></ul>                                                                                  | 申請情報                                 | 申請情報                             |                        |           |                 |                           |                         |  |
| ¥ 支払 <                                                                                                    | ¥ 支払 < 本申請は下記として扱われます。               |                                  |                        |           |                 |                           |                         |  |
| <ul><li>▼メール</li><li>▲ アカウント設定</li></ul>                                                                             | 申請名                                  | 昇格申請                             |                        |           |                 |                           |                         |  |
|                                                                                                    | 資格登録情報                               |                                  |                        |           |                 |                           |                         |  |
|                                                                                                    | 資格種別                                 | 指導員                              |                        |           |                 |                           |                         |  |
|                                                                                                    | 資格名                                  | B指導員                             |                        |           |                 |                           |                         |  |
|                                                                                                    | 都道府県                                 | 〇〇県                              |                        |           |                 |                           |                         |  |
|                                                                                                    | 登録先団体                                | 〇〇地区                             |                        |           |                 |                           |                         |  |
|                                                                                                    | (最終)出身校                              |                                  |                        |           |                 |                           |                         |  |
|                                                                                                    | 日本スポーツ協会登録番<br>号                     |                                  |                        |           |                 |                           |                         |  |
|                                                                                                    | 日本スポーツ協会資格                           |                                  |                        |           |                 |                           |                         |  |
|                                                                                                    | 備考                                   |                                  |                        |           |                 |                           |                         |  |
|                                                                                                    | 資格登録料  ・ 申請の承認後に請求  ・ ※現在表示されている     | 着一覧から登録料をお支払いい<br>3余額は 巻録制度上の定価で | ただけます。<br>す            |           |                 |                           | ^                       |  |
| ※現在表示されている金額は、登録制度上の定価です。<br>今年度中に登録料の支払いを行った方は、料金の請求時に支払金額に応じて減額される場合があります。<br>※減額の結果0円となった場合は、料金が請求されずに手続き完了となります。 |                                      |                                  |                        |           |                 |                           |                         |  |
|                                                                                                    |                                      | 公益財団法人全日本柔道<br>連盟                |                        |           |                 |                           | 00円                     |  |
|                                                                                                    | 登録料内訳                                | OO県柔道連盟                          |                        |           |                 |                           | <b>00円</b>              |  |
|                                                                                                    |                                      | OO地区                             |                        |           |                 |                           | 00円                     |  |
|                                                                                                    | 合計                                   |                                  |                        |           |                 |                           | 00円                     |  |
|                                                                                                    |                                      | E                                | 人力内容を修正する              |           |                 |                           | ~                       |  |
|                                                                                                    | < <u>トップへ戻る</u><br>利用規約 特定商取引法に基づく表記 |                                  |                        | Co        | pyright © .     | All Japan Judo Federation | ), All rights reserved. |  |

申請の承認は所属先の都道府県柔連または全日本柔道連盟にて行われます。承認時期に関するご確認は、 所属先の都道府県柔連または全日本柔道連盟に直接お問い合わせください。(ヘルプデスクでは回答できませ んのでご了承ください。)

| 🔶 Judo-Memb                                                              |                                         |                 |                                                             |
|--------------------------------------------------------------------------|-----------------------------------------|-----------------|-------------------------------------------------------------|
| <ul> <li>▲ メンバー</li> <li>▲ 登録/活動履歴 &lt;</li> </ul>                       | ☆ > 資格登録申請 資格登録申請                       |                 |                                                             |
| <ul> <li>■ メンバー &lt;</li> <li>■ 資格 </li> <li>保有資格</li> <li>由時</li> </ul> | <b>STEP1</b><br>甲请内容入力                  | STEP2<br>申請內容確認 | STEP3<br>申請完了                                               |
| <ul> <li>2〕講習会申込</li> <li>2 保険</li> <li>● 申請</li> </ul>                  | ● 昇格申請が完了しました。                          |                 |                                                             |
| ¥ 支払 〈<br>図 メール<br>急 アカウント設定                                             | < <p>く トップへ戻る<br/>利用規約 特定商取引法に基づく表記</p> |                 | Copyright © All Japan Judo Federation, All rights reserved. |

## 6. すべての団体での承認が行わた後、登録料を支払います。

支払い手続きをしてください。

・「請求発行期限」「支払期限」があります。請求書発行の際に記載されておりますので、必ず確認の上、期限までにご対応ください。